## 「Twitter アラート」の登録手続きについて

#### ◆登録の作業を行う前に

Twitter アラートを受信してスマートフォンの画面に自動表示させるためには次の条件を満たしていることが必要です。

#### OTwitter アカウントを持っていること

・Twitter アカウントの取得方法は以下のURL を参照してください。

https://support.twitter.com/groups/50-welcome-to-twitter/topics/204-the-basics/articles/ 230266-twitter#

#### Oスマートフォンに Twitter 公式アプリがインストールされていること

・Twitter 公式アプリのインストールについては以下の URL を参照してください。 https://support.twitter.com/groups/54-mobile-apps#

### ◆パソコンから登録される方

登録画面 (<u>https://twitter.com/saga\_kouhou/alerts</u>) にアクセスします。

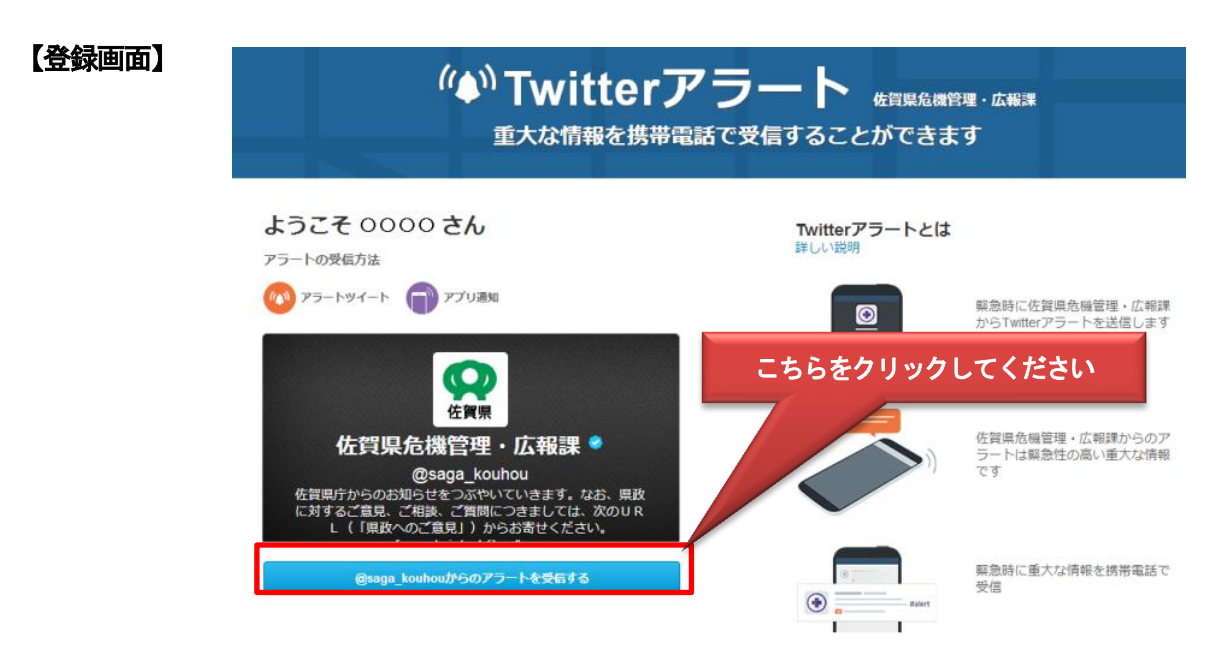

「@saga\_kouhouからのアラートを受信する」をクリックしてください。

以上でアラートの受信手続きは終了です。

# ◆スマートフォン、タブレットから登録される方(twitter アプリをインストール済みの方)

佐賀県危機管理・広報課(@saga\_kouhou)の Twitter プロフィール画面 (https://twitter.com/saga\_kouhou/alerts) にアクセスします。

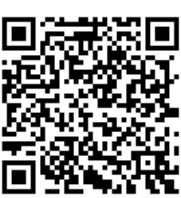

(右のQRコードからでも登録画面にアクセスできます。Twitter アプリで開いてください。)

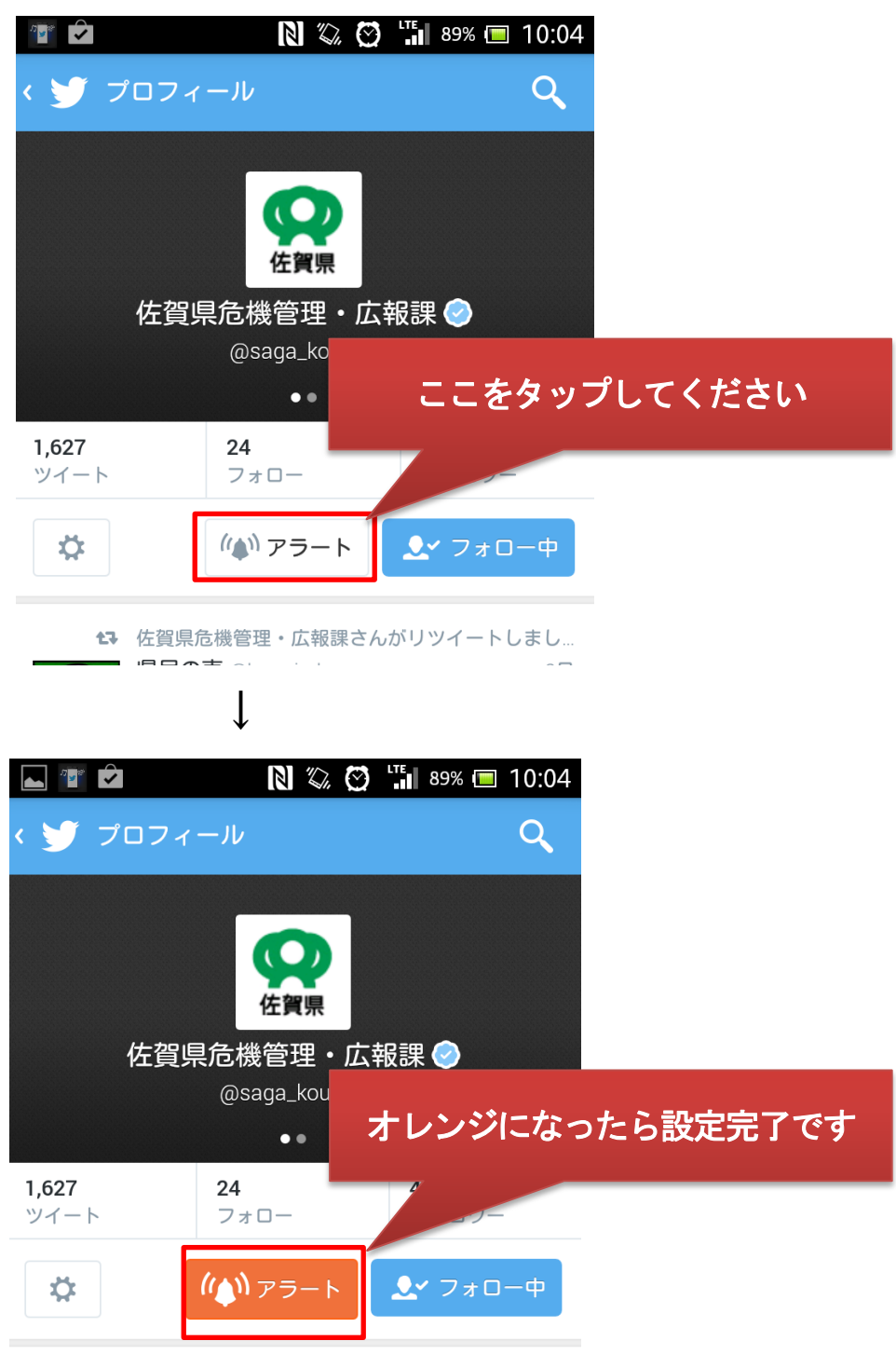

日 佐賀県危機管理・広報課さんがリツイートしまし…

※なお、Twitter アラートを登録すると、佐賀県危機管理・広報課(@saga\_kouhou)が自動的にフォローされ、アラート以外の通常ツイート(佐賀県庁からのお知らせ等)も受信することになります。 (アラート以外のツイートはアラートとしてではなく、通常の受信となります)